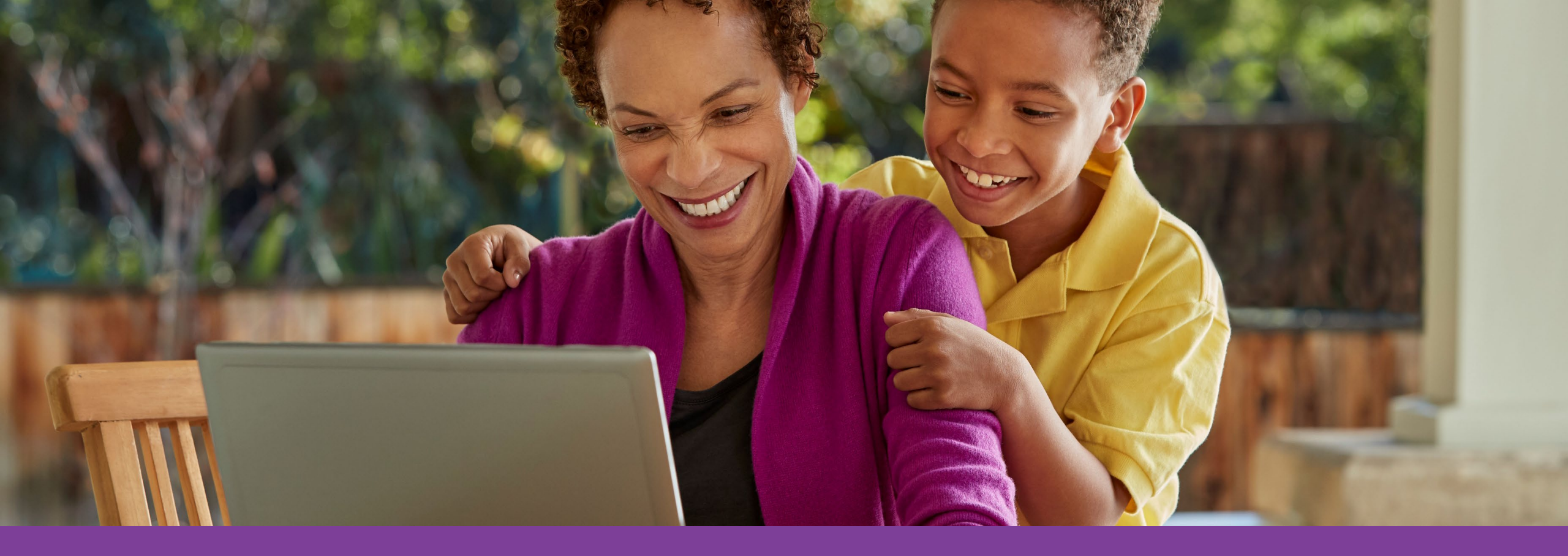

# Accessing your Health Assessment Via the Aetna Member Website

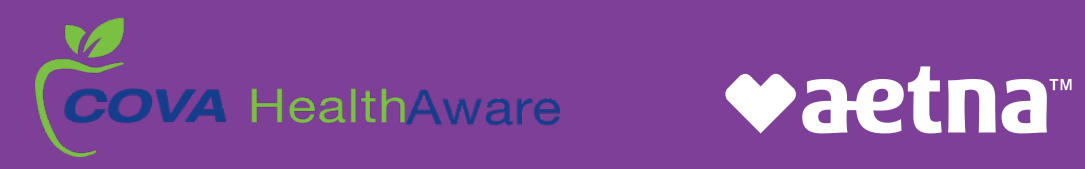

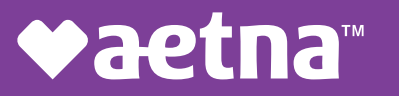

## Accessing your Aetna Member Website

Go to **www.aetna.com** and click on **Login.** 

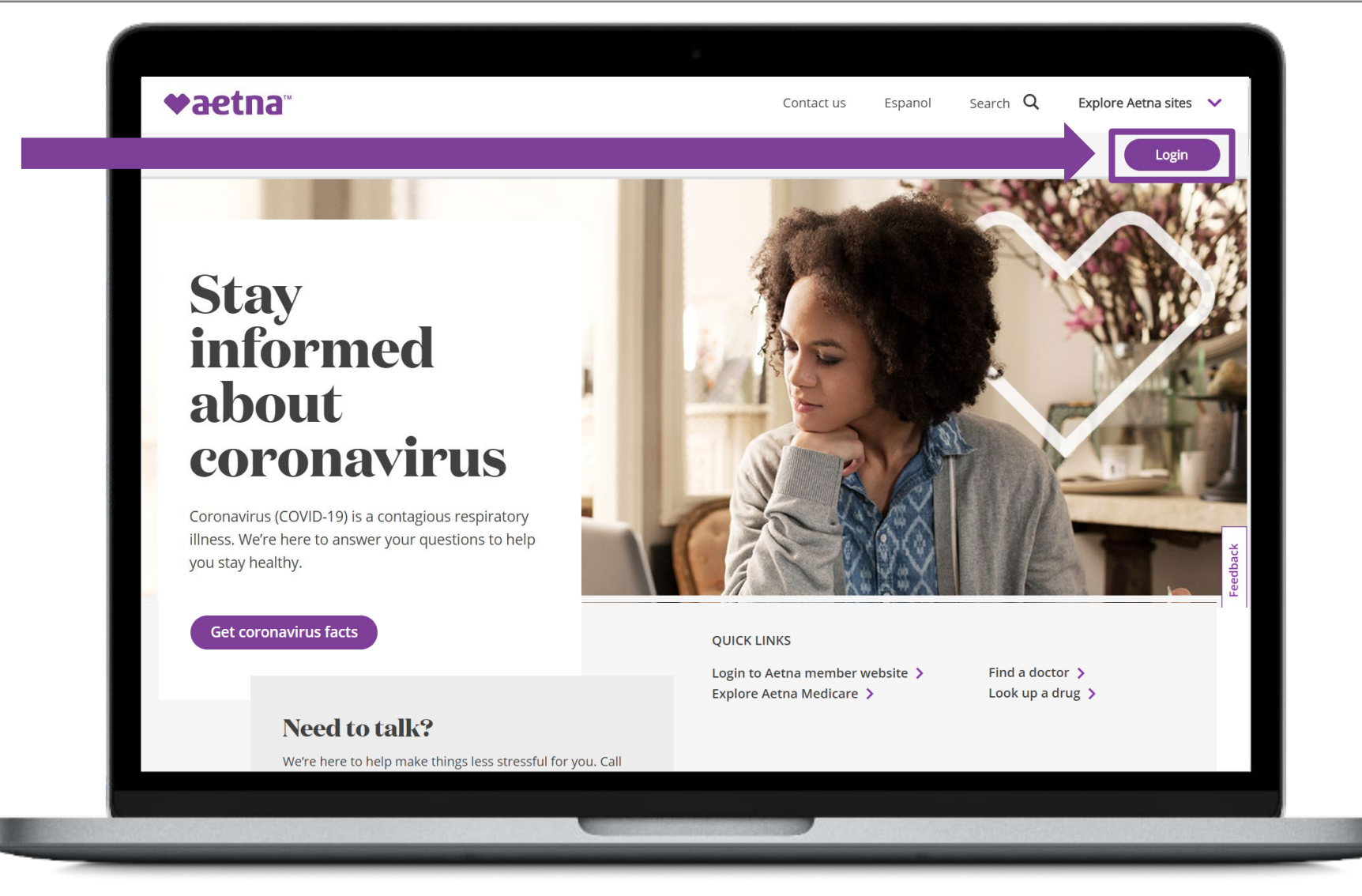

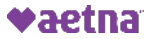

## Registering a new account

Click Register.

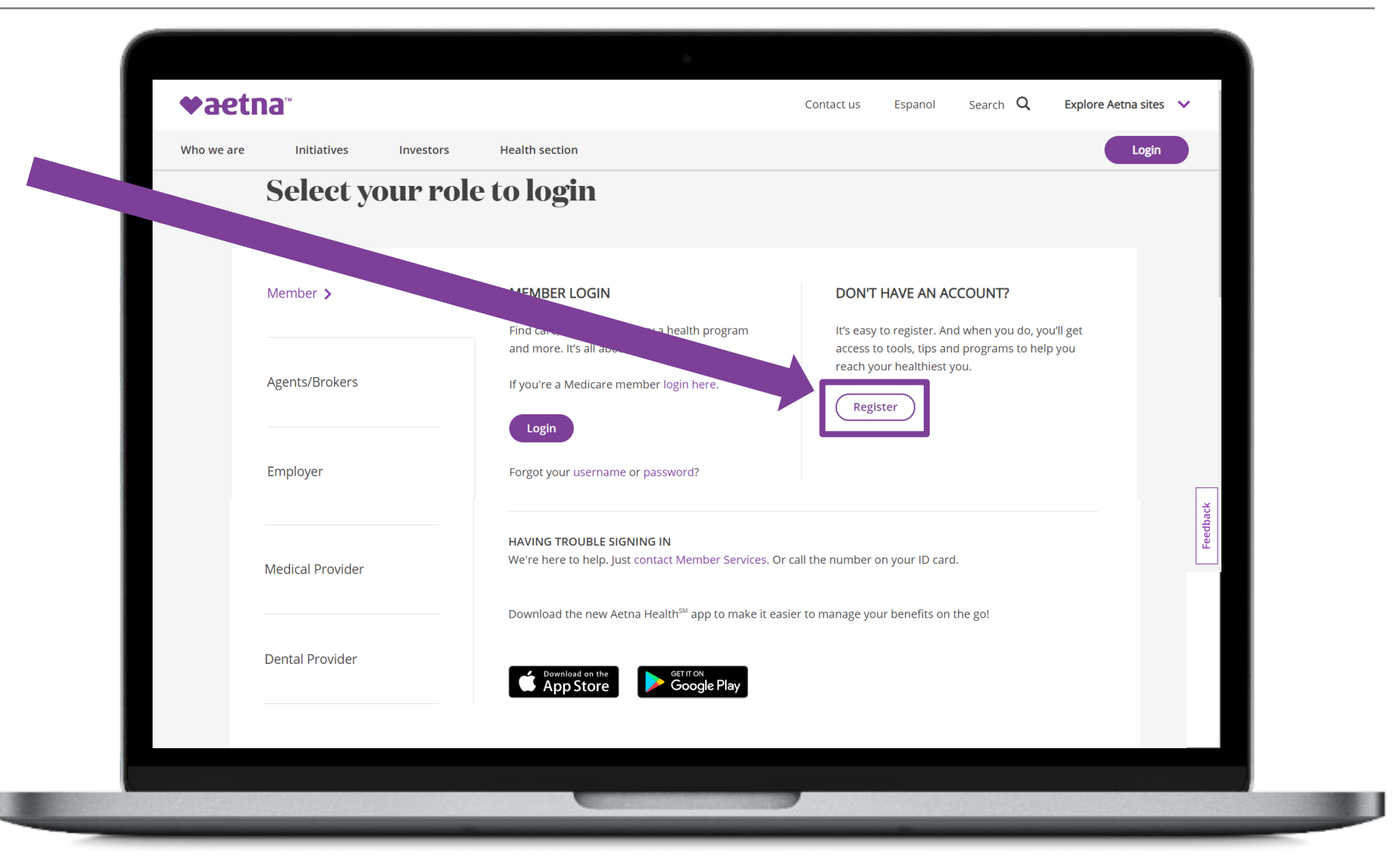

## Registering a new account

Register for a new account using your Member ID number found on your **COVA HealthAware ID** card.

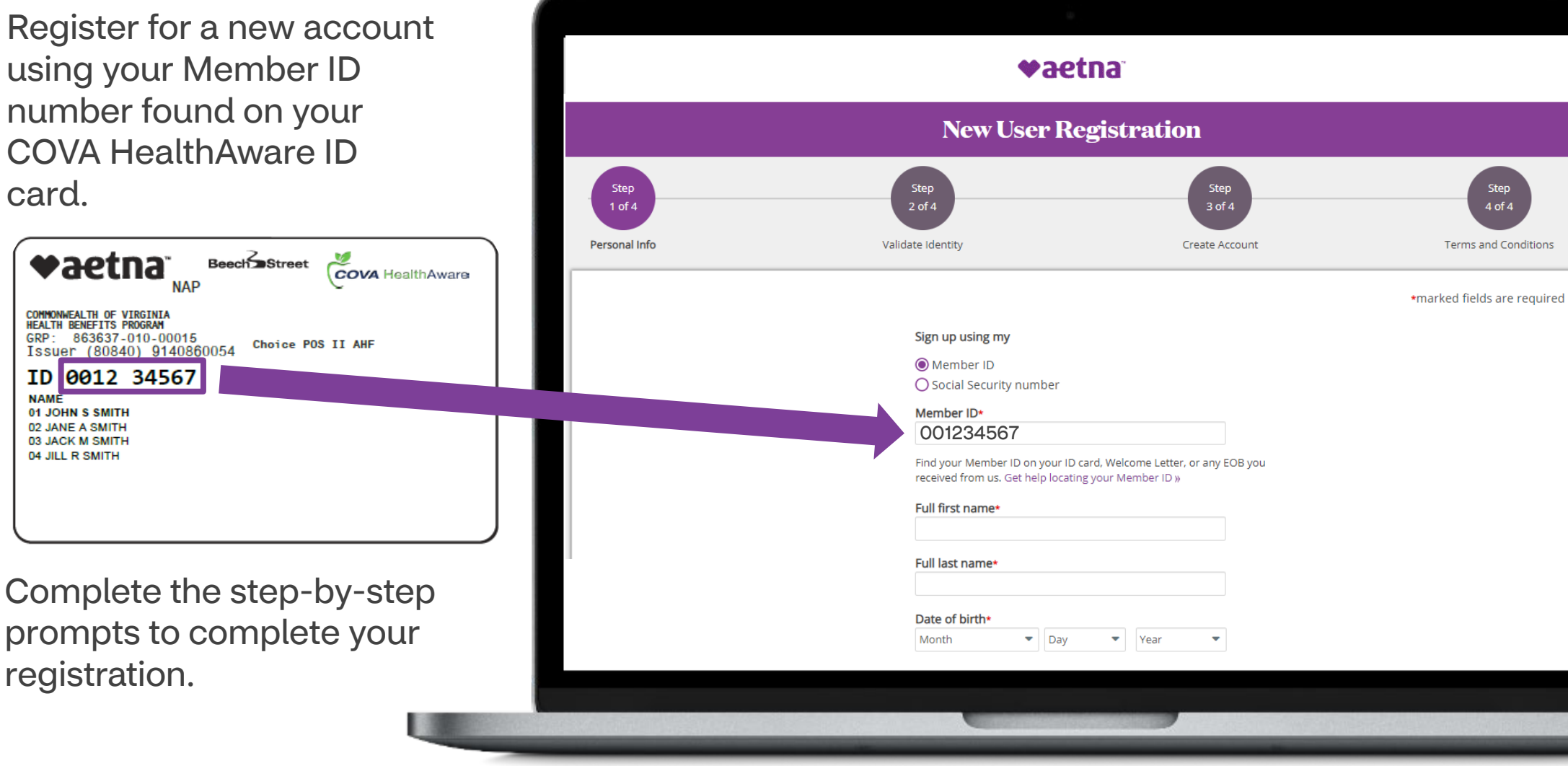

NAME

01 JOHN S SMITH 02 JANE A SMITH

03 JACK M SMITH 04 JILL R SMITH

![](_page_3_Picture_4.jpeg)

# Logging into an existing account

| Nick Login    | ◆aetna                                            |                                                                                                    | Contact us Espanol Search Q Explore Aetro                                                                                                    | a sites 🗸 🗸 |
|---------------|---------------------------------------------------|----------------------------------------------------------------------------------------------------|----------------------------------------------------------------------------------------------------|-------------|
| CIICK LOGIII. | Who we are Initiatives Investor                   | rs Health section                                                                                                    |                                                                                                    | Login       |
|               | Select your r                                     | ole to login                                                                                                    |                                                                                                    |             |
|               | Member > Agents/Brokers Employer Medical Provider | MEMBER LOGIN         Find care, manage costs, try a health program and more. It's all about you.         If you're a Medicare member login here.         Login         Forgot your username or password?         HAVING TROUBLE SIGNING IN         We're here to help. Just contact Member Services. Or | DON'T HAVE AN ACCOUNT?<br>It's easy to register. And when you do, you'll get<br>access to tools, tips and programs to help you<br>reach your healthiest you.<br>Register<br>call the number on your ID card. | Feedback    |
|               | Dental Provider                                   | Download the new Aetna Health <sup>***</sup> app to make it eas                                                                                                    | ier to manage your benefits on the go!                                                                                                    |             |

## Logging into an existing account

| ogin using your Member                                                                                                    |                                                                                                    |  |  |
|----------------------------------------------------------------------------------------------------|----------------------------------------------------------------------------------------------------|--|--|
| D number located on your<br>COVA HealthAware ID                                                                                           | ♥aetna                                                                                                    |  |  |
| Card.                                                                                                    | Secure Member Log-in                                                                                      |  |  |
| Your password will have been previously set by you                                                                                        | Welcome to Aetna's member website                                                                         |  |  |
| during your initial                                                                                                    | User name<br>001234567                                                                                    |  |  |
|                                                                                                    | Password<br>******                                                                                        |  |  |
| COMMONWEALTH OF VIRGINIA<br>HEALTH BENEFITS PROGRAM<br>GRP: 863637-010-00015<br>Issuer (80840) 9140860054 Charles on the<br>ID 0012 34567 | Remember user name                                                                                        |  |  |
| 01 JOHN S SMITH<br>02 JANE A SMITH<br>03 JACK M SMITH<br>04 JILL R SMITH                                                                  | Forgot user name?   Forgot password?   Log in tips                                                        |  |  |
|                                                                                                    | First-time users     Register       Please sign up for an account.     Normal states are and and account. |  |  |
|                                                                                                    |                                                                                                    |  |  |
|                                                                                                    |                                                                                                    |  |  |

## Accessing your Health Assessment

Click "Well-being Resources" to access your Member Engagement Platform.

![](_page_6_Picture_2.jpeg)

## Accessing your Health Assessment

![](_page_7_Picture_1.jpeg)